1. digita la stringa https://imateria.awn.it ed accedi alla pagina principale del servizi

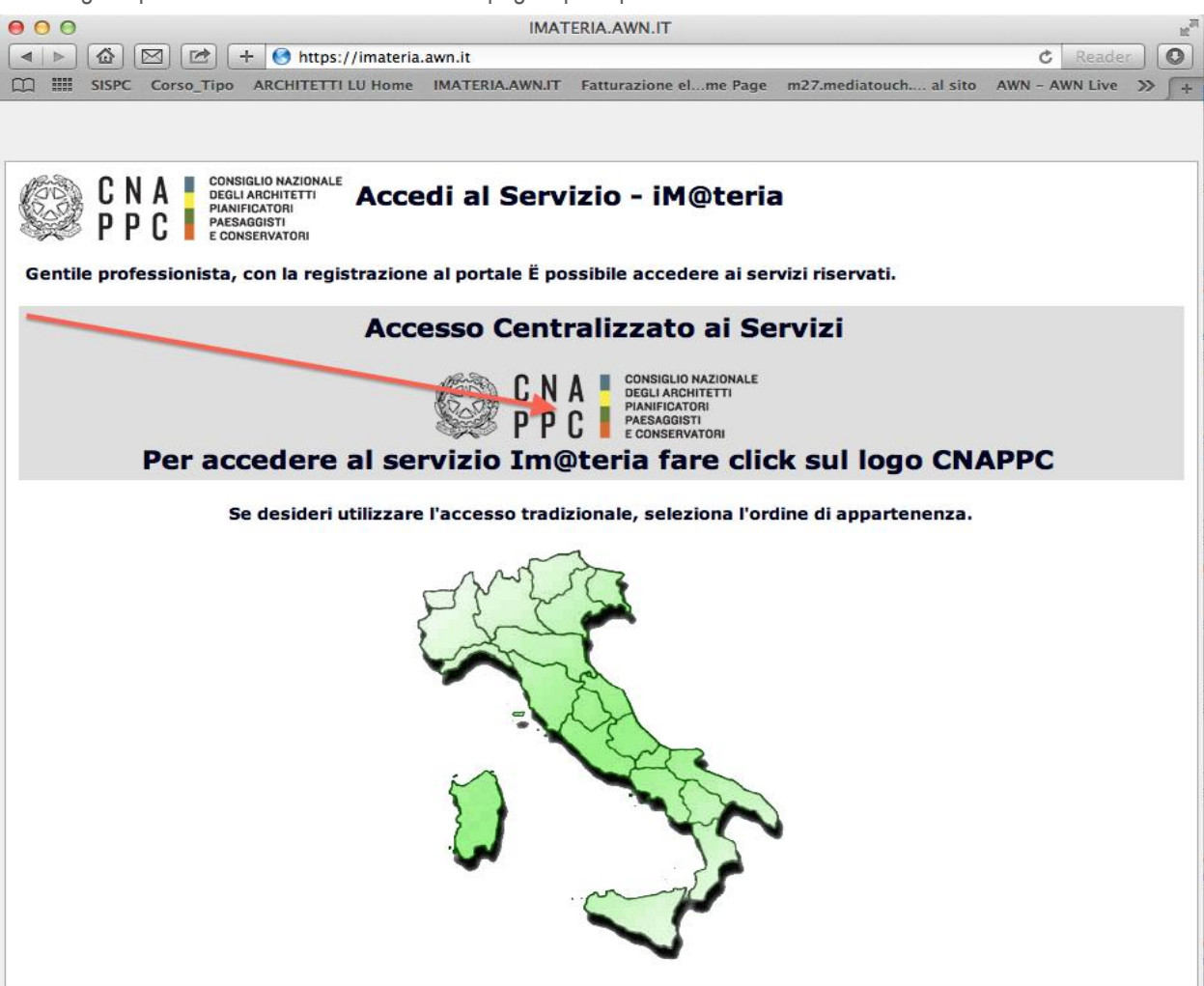

| 00                                               | Identity Provid                                                                                                    | der Login                                                                                                    | R <sub>M</sub>                                                                                                |
|--------------------------------------------------|----------------------------------------------------------------------------------------------------|----------------------------------------------------------------------------------------------------|----------------------------------------------------------------------------------------------------|
| 🔹 🕨 🖾 🗁 🕂 🌖 Consiglio N                          | lazionale 🔒 albounico.awn.it/SSO/login.aspx?Ret                                                                                                    | urnUrl=%2fSSO%2fSAML%2fSSOService.aspx%3                                                                                                    | fSAMLRequest%3dnVJBbtswEF 🖒 Reader                                                                            |
| C SISPC Corso_Tipo ARCHITETTI LU Ho              | ome IMATERIA.AWN.IT Fatturazione elme Page                                                                                                    | m27.mediatouch al sito AWN - AWN Live                                                                                                    | CNAPPC : Registro Unico Vodafone ST >> /+                                                                     |
| CNSIGLIO NAZIONALE<br>DEGLI ARCHITETTI<br>PP P C |                                                                                                    |                                                                                                    | <b>BELP DESK</b><br>assistenza@awn.it                                                                         |
|                                                  | ACCESSO CENTRALIZZATO AI                                                                                                    | SERVIZI                                                                                                    |                                                                                                    |
|                                                  | Gentile Professionista,<br>a partire dal 2 Aprile 2015 è attivo il nuovo :<br>Le credenziali utilizzate in precedenza per l<br>Dall'autenticazione federata sono per il mor<br>valide le credenziali valide fino al 30 Aprile :<br>Se non lo hai ancora fatto, procedi ora con<br>Se hai già ottenuto le nuove credenziali, pro | sistema unificato di riconoscimento utente.<br>'accesso ai servizi CNAPPC (AWN, Im@te<br>mento escluse le caselle PEC e la posta @<br>2015.<br>la <u>richiesta delle nuove credenziali</u><br>ocedi con la nuova autenticazione, inseren | ria, Moodle). non sono più valide.<br>awn.it, per le quali continueranno ad essere<br>dole nei campi seguenti |
|                                                  | USERNAME                                                                                                    | PASSWORD                                                                                                    |                                                                                                    |
|                                                  |                                                                                                    |                                                                                                    |                                                                                                    |
|                                                  | accedi                                                                                                    |                                                                                                    |                                                                                                    |
|                                                  | hai dimenticato la password?                                                                                                    |                                                                                                    |                                                                                                    |
|                                                  | Per ricevere assistenza scrivi a <u>assistenz</u>                                                                                                    | <u>a@awn.it</u>                                                                                                    |                                                                                                    |

3. Inserisci i dati richiesti nelle apposite caselle e clicca su VERIFICA in fondo a destra.

| / 🗅 CNAPPC - Registro L 🗴 🦲         |                                                                                                    |                                                                                                    | ÷ _ 0 _X                    |  |  |
|-------------------------------------|----------------------------------------------------------------------------------------------------|----------------------------------------------------------------------------------------------------|-----------------------------|--|--|
| ← → C 🔒 Consiglio Nazionale degli A | chitetti Pianificatori Paesaggisti Conservatori [[1]] https://albounico.awn.it/primo.a                                                                                                    | aspx                                                                                                    | * =                         |  |  |
| 😸 Gmail 🔍 WebMail Aruba 🗋 - Web     | Mail PEC - 🗋 Home - Inarcassa 🐭 AWN - Home P 🗋 IMATERIA.AWN                                                                                                    | 🤩 Home - Dropbox 🔞 Google 🗋 Home - Inarcassa 🗀 PREFERITI 🗀 DESIGN 👔 Facebook 🛄 :: WARA :: 💟 My Videos c                                                                                                    | on V n MOOC Moodle »        |  |  |
| CNA<br>PPC                          |                                                                                                    |                                                                                                    | eaum.it                     |  |  |
|                                     | RICHIESTA CREDENZIALI PER AUTENTICAZIONE CEI<br>Statisticale vol entralegical delle credenziali per faccesso centralizzato al i                                                                                                    | NTRALIZZATA CNAPPC E ORDINI PROVINCIALI FEDERATI<br>servizi ondere erogati dal CNAPPC e degali Ordini Provinciali federati. A tal fine ti è richiesto di inserire i suoi dati personali perchè vengano r<br>vicenzi a dell'esocionadito di un decumento di identifi in corono di unatrifici | riscontrati nell'Albo Unico |  |  |
|                                     | NOME                                                                                                    | succent e dema scantalonerroto di un documento di norma in conso di valiana.                                                                                                    |                             |  |  |
|                                     | XXMMXX                                                                                                    | ХХХЖХХ                                                                                                    |                             |  |  |
|                                     | CODICE FISCALE                                                                                                    | ORDINE                                                                                                    |                             |  |  |
|                                     | XXXXXXXXXXXXXX                                                                                                    | XXXXX                                                                                                    | •                           |  |  |
|                                     | N. DI ISCRIZIONE                                                                                                    | CODICE DI VERIFICA                                                                                                    |                             |  |  |
|                                     | XXXXX                                                                                                    | 000073 000073                                                                                                    |                             |  |  |
|                                     | Informativa per la privacy 🖉                                                                                                    |                                                                                                    |                             |  |  |
|                                     | Dichiaro di essere informato, ai sensi e per gli effetti di cui al D. Lgs. N. 196/2003, che i dati personali raccotti saranno trattati, anche con strumenti informatici, esclusivamente nell'ambito del procedimento per il quale la presente dichiarazione viene resa.<br>A la lifte is rende noto che, ai sensi e per gli effetti dell'art. 13 D. Lgs. n. 196/2003.<br>a) I dati personali da Lei violontariamente formiti altato di compliazione del modulo di registrazione dal Consiglio Nazionale degli Architetti, Planificatori, Paesaggisti e Conservatori saranno oggetto di trattamento, anche mediante utilizzo di procedui informatice e telemanche su Data base, per te initiali finalità genzionali, statistiche, restative a servici del Consiglio Nazionale degli Architetti, Planificatori, Paesaggisti e Conservatori saranno oggetto di trattamento, anche inditzizo di procedui informatice dei data base, per te initiali finalità genzione dei data base, per te indita finalità genzione dei data base, per te indita finalità genzione dei data personali a tattata faccitativa, tutavia un eventuale rifitudo in reportatori e di ospanito consiglio Nazionale degli Architetti, Planificatori, Paesaggisti e Conservatori .<br>b) L'acquisticore dei dati personali da Lei formiti parini retatti dagi inaccinati interine di esterni in conformità di quanto previsto dal Cogo la re. 16 de OL Lgs. n. 196/2003.<br>c) I dati personali da Lei formiti parino necomitato da li cuanto puerto di unato prevento da la presenzi da che serva e dati stattetti e dati interine de esterni unomitazi da li cuanto puerto da la personali da Lei formiti parino necomentato da li cuanto puerto da la puerto al dati esterni constattati da li cuanto puerto, per le finalità relevanto da la puerto al dati dei dati dati dati dati di cui al punto a) della presenzi dati che consigni cue dati dati steri nel destructi a cui necomitazi dati di cui al punto a) della presente informativa, anche altraverso le seguenti modalità: telefono, anche senza assistenza di operatore co de segurito nuno essere |                                                                                                    |                             |  |  |
|                                     | verifica                                                                                                    |                                                                                                    |                             |  |  |

4. Inserisci i dati richiesti nelle apposite caselle e clicca su INVIA in fondo a destra

| CNAPPC - Registro L ×                   |                                                                                                    |                                                                                                    |                                                                                                    |                                                                                                    |                                  |
|-----------------------------------------|----------------------------------------------------------------------------------------------------|----------------------------------------------------------------------------------------------------|----------------------------------------------------------------------------------------------------|----------------------------------------------------------------------------------------------------|----------------------------------|
| 🗲 🔿 🕻 🔮 Consiglio Nazionale degli Archi | tetti Pianificatori Paesaggisti Conservatori [IT] https://albounico.awn.it/primo.a                                                                                                    | aspx                                                                                                    |                                                                                                    |                                                                                                    | * =                              |
| 💈 Gmail 🚽 WebMail Aruba 🗋 - WebMai      | I PEC - 🗋 Home - Inarcassa 🐭 AWN - Home P 🕒 IMATERIA.AWN                                                                                                    | . 😝 Home - Dropbox 😢 Google 🗋 Ho                                                                                                    | me - Inarcassa 📋 PREFERITI 📋 DE                                                                                                    | ESIGN 📲 Facebook 🔟 :: WARA :: 💟 My Videos on V                                                                                     | MOOC Moodle »                    |
| CNA<br>PPC                              | RICHIESTA CREDENZIALI PER AUTENTICAZIONE CEI<br>Sei stato riconoscutio'a come utente regolarmente censito nell'Albo Unic<br>appartenenza chiedendo finserimento e/o ia modifica dei dati. È possibil<br>completare la generazione delle credenziali, in quanto verranno utilizzati | NTRALIZZATA CNAPPC E ORDINI I<br>o Nazionale. Si prega di verificare la corrette<br>i inserire elo modificare autonomamente i di<br>per inviare i codici automatici di verifica per l | PROVINCIALI FEDERATI<br>zza e completezza dei dati visualizzati.<br>ti relativi ai nuero di cellulare e alla e<br>accesso ai sistema. | Nel caso si rilevino dati non corretti è necessario rivolgersi a<br>mail. L'indicazione di un numero di cellulare e di una email s | POP LEF PESS essistence Quarr.it |
|                                         | NOME:                                                                                                    | NUMERO DI ISCRIZIONE:                                                                                                    |                                                                                                    | CF:                                                                                                    |                                  |
|                                         | XXXXXXXX                                                                                                    | XXXXXXXX                                                                                                    |                                                                                                    | ****                                                                                                    |                                  |
|                                         | ISCRIZIONE:<br>XXXXXXXXXXX<br>DATA IN NASSITA-                                                                                                    | COMUNE DI NASPITA                                                                                                    |                                                                                                    | DDNINICIA NI NASCITA                                                                                                    |                                  |
|                                         | DATA DI NASCITA: COMUNE DI NASCITA                                                                                                    |                                                                                                    |                                                                                                    | PROVINCIA DI NASCITA                                                                                                    |                                  |
|                                         | XXXXXXXXXX                                                                                                    | XXXXXXXXX                                                                                                    |                                                                                                    | ****                                                                                                    |                                  |
|                                         | CELLULARE:                                                                                                    | EMAIL:                                                                                                    |                                                                                                    |                                                                                                    |                                  |
|                                         |                                                                                                    | XXXXXXXXXX                                                                                                    |                                                                                                    |                                                                                                    |                                  |
|                                         | DATI OBBLIGATORI<br>NUMERO DI CELLULARE (necessario per l'Invio del codice di sicurezza)<br>XXXXXXXXXX<br>SCANSIONE DOCUMENTO DI IDENTITÀ (PD:F o JPG - Max.2mb)                                                                                                    |                                                                                                    | INDIRIZZO EMAIL (non PEC)<br>XXXXXXXXXXXXXXX<br>NUMERO DOCUMENTO DI IDENTITÀ                                                          |                                                                                                    | _                                |
|                                         | Scegli file CARTA_IDENTITA.pdf                                                                                                    | *****                                                                                                    |                                                                                                    |                                                                                                    | _                                |
|                                         | TIPO DOCUMENTO DI IDENTITÀ                                                                                                    |                                                                                                    | DATA RILASCIO DOCUMENTO DI IDENTITÀ (3                                                                                                | gg/mm/aaaa)                                                                                                    |                                  |
|                                         | XXXXXXXXXX                                                                                                    |                                                                                                    | XXXXXXXXXXX                                                                                                    |                                                                                                    |                                  |
|                                         | ENTE DI RILASCIO                                                                                                    |                                                                                                    | DATA DI SCADENZA (gg/mm/aaaa)                                                                                                    |                                                                                                    |                                  |
|                                         | XXXXXXXXXXXXX                                                                                                    |                                                                                                    | XXXXXXXXXX                                                                                                    |                                                                                                    |                                  |
|                                         | invia                                                                                                    |                                                                                                    |                                                                                                    |                                                                                                    |                                  |

5. Se i dati inseriti sono completi si aprirà una finestra con il seguente messaggio "Riceverai un'email (contenente username e password) e un sms (con codice di attivazione) per completare la registrazione".

| 🖉 🗅 CNAPPC - Registro L 🗴                                          | 5 6 6                                                             | 0 0                          |                                                     |                                             |                                |
|--------------------------------------------------------------------|-------------------------------------------------------------------|------------------------------|-----------------------------------------------------|---------------------------------------------|--------------------------------|
| 🗲 🔿 C 🕒 Consiglio Nazionale degli Arc                              | chitetti Pianificatori Paesaggisti Conservatori [IT] https://albo | ounico.awn.it/primo.aspx     |                                                     |                                             | * ≡                            |
| 🔞 Gmail 👋 WebMail Aruba 🗈 - WebM                                   | Aail PEC - 📋 Home - Inarcassa 🛛 AWN - Home P                      | 🗅 IMATERIA.AWN 💠 Home - Drop | box 🚦 Google 🗋 Home - Inarcassa 🗀 PREFERITI 🗀 DESIG | 5N 📑 Facebook 🛄 :: WARA :: 💟 My Videos on V | fn MOOC Moodle »               |
| C N A CONSIGLIO MAZIONALE<br>P P C P C PAESAGETI<br>E CONSERVATORI |                                                                   |                              |                                                     |                                             | Bill DESK<br>assistenza@aum.it |
|                                                                    | REGISTRAZIONE                                                     | valetraziono                 |                                                     |                                             |                                |
|                                                                    | Aleveral un emaireu un sins per completare la re                  | 3150 a21011C                 |                                                     |                                             |                                |
|                                                                    |                                                                   |                              |                                                     |                                             |                                |
|                                                                    |                                                                   |                              |                                                     |                                             |                                |
|                                                                    |                                                                   |                              |                                                     |                                             |                                |
|                                                                    |                                                                   |                              |                                                     |                                             |                                |
|                                                                    |                                                                   |                              |                                                     |                                             |                                |
|                                                                    |                                                                   |                              |                                                     |                                             |                                |
|                                                                    |                                                                   |                              |                                                     |                                             |                                |
|                                                                    |                                                                   |                              |                                                     |                                             |                                |
|                                                                    |                                                                   |                              |                                                     |                                             |                                |
|                                                                    |                                                                   |                              |                                                     |                                             |                                |
|                                                                    |                                                                   |                              |                                                     |                                             |                                |
|                                                                    |                                                                   |                              |                                                     |                                             |                                |

6. A questo punto controlla l'indirizzo di posta inserito nella scheda dati. Dovresti aver ricevuto una email da helpdeskAUN@agora.it con l'indicazione di Username e Password necessari per effettuare il primo accesso e completare la procedura di registrazione. Clicca su CLICCA QUI in arancio..

| / 🗅 CNAPPC - Registro L                                                                                                    | × M Registrazione utenti ×                                      | 0.0                                                                                       |                                                             | ÷ _ 0 _ X                             |
|----------------------------------------------------------------------------------------------------|-----------------------------------------------------------------|-------------------------------------------------------------------------------------------|-------------------------------------------------------------|---------------------------------------|
| ← → C 🔒 https://n                                                                                                    | ail.google.com/mail/u/0/#inbox/14cd5bbff7b450b3                 |                                                                                           |                                                             | (1) ★ 1                               |
| 😫 Gmail 👋 WebMail An                                                                                                    | iba 🗋 - WebMail PEC - 📋 Home - Inarcassa 🖤 AWN - Home           | 🗋 IMATERIA.AWN 🜻 Home - Dropbox 🚦 Google 🗋 Home - Inarcassa 🧰 PREFERITI 🛅 DESIGN 👔 Facebo | ook 🔟 :: WARA :: 🔽 My Videos o                              | on V 🏫 MOOC Moodle »                  |
| Google                                                                                                    |                                                                 |                                                                                           |                                                             | +Laura III O 🖭 🌑                      |
| Gmail -                                                                                                    |                                                                 | · Altro                                                                                   | 1 di 8.098                                                  | < > It • •                            |
| SCRIVI                                                                                                    | Registrazione utenti                                            |                                                                                           | 0 B                                                         | CNAPPC - Albo Unico Na                |
| Posta in artivo (3)<br>Importanti<br>Posta invata<br>Bozze (20)<br>• Cerchie<br>• APE<br>Ark<br>ark gilletti<br>• CEA (1)<br>Corsisti<br>commercialista<br>lacittabambina<br>MERCATALE<br>monticelli ark<br>MOCC<br>• Ordine degli Architetti<br>PS_LUCCA2013<br>SLURP<br>vara<br>ZEROSEI | CNAPPC – Albo Unico Nazionale -theipdesiAUN@agora db<br>a me ;; |                                                                                           | 130 (4 minuti fa) 🔆 🔸 🔻                                     | Agarang ine cerche<br>Mostra defingit |
| Alessio Ciacci     Andrea Giraldi     Caterina Gargari                                                                                                    |                                                                 | e dwift:                                                                                  |                                                             | A                                     |
| Elena Bellini     eva angeloni     ferdi adorno     Gabriele Frediani     Marce Versen                                                                                                    | Fai clic qui per rispondere o inoltrare il messaggio            |                                                                                           |                                                             |                                       |
| Milena Ferri     Stefania Verona                                                                                                    | 7,18 GB (42%) di 17 GB utilizzati<br>Genilitai                  | Termini - Privacu                                                                         | Utime attività dell'account: 17 minuti fa<br><u>Dettagi</u> | 1                                     |

7. Inserisci nella finestra di Attivazione la password contenuta nella mail, la nuova password (a tua scelta) ed il codice che è stato inviato via sms. Clicca su INVIA in fondo a sinistra.

| MRegistrazione utenti 🗙 🗅 CN                                                                                          | IAPPC - Registro L ×                                                         | 0 0                                        |                           |                                  |                                       |
|----------------------------------------------------------------------------------------------------|------------------------------------------------------------------------------|--------------------------------------------|---------------------------|----------------------------------|---------------------------------------|
| ← → C Consiglio Nazionale de                                                                                          | gli Architetti Pianificatori Paesaggisti Conservatori [IT] https://all       | DistantEpia AWAL Charge Drapher            | 1Lmd1aWRpQGdtYWlsLmNvbQ== |                                  | * The Multidees on Market MOOC Meedle |
| CNA CONSIGLIO MAZIONA<br>CNA PPC CONSIGLIO MAZIONA<br>OFELIA ACHITETI<br>PALIFICATORI<br>PALIFICATORI<br>CONSIGNATION | Webmail Fot * 📋 Hollie * Inalcassa 👐 Aww * Hollie F.                         | . 🔄 лим спля жим 👽 ноте - оторьох          |                           | PREFERITE DESIGN BY FACEBOOK WAR |                                       |
|                                                                                                    | ATTIVAZIONE<br>INSERISCI LA PASSWORD NE TI E STATA INVIATA PER EM<br>XXXXXXX | VL (attenzione alte maluscole e minuscole) |                           |                                  |                                       |
|                                                                                                    | INSERISCI LA NUOVA PASSINGE (almeno 8 caratieri, alm                         | ono una maiuscola, almeno un numero)       |                           | Pataword Quelly                  |                                       |
|                                                                                                    | INSERISCI IL CODICE DHE TI È STATO INVIATO TRAMITE SM                        | \$ (attenzione alle maluscole e minuscole) |                           |                                  |                                       |
|                                                                                                    | inoa                                                                         |                                            |                           |                                  |                                       |
|                                                                                                    |                                                                              |                                            |                           |                                  |                                       |
|                                                                                                    |                                                                              |                                            |                           |                                  |                                       |
|                                                                                                    |                                                                              |                                            |                           |                                  |                                       |
|                                                                                                    |                                                                              |                                            |                           |                                  |                                       |

8. Se i dati inseriti sono corretti comparirà il seguente messaggio:

| MRegistrazione utenti 🗙 🗅 CNAPPC       | - Registro L ×                                                  | 0 a                                         |                                             |                                             |                    |
|----------------------------------------|-----------------------------------------------------------------|---------------------------------------------|---------------------------------------------|---------------------------------------------|--------------------|
| 🗲 🔿 C 🔮 Consiglio Nazionale degli Arcl | hitetti Pianificatori Paesaggisti Conservatori [IT] https://alb | ounico.awn.it/web/usercheck.aspx?u=bGF1Lmd1 | aWRpQGdtYWlsLmNvbQ%3d%3d                    |                                             | + 7 ≡              |
| 8 Gmail 🔍 WebMail Aruba 🗋 - WebM       | lail PEC - 📋 Home - Inarcassa 🛛 w AWN - Home P                  | 🕒 IMATERIA.AWN 😻 Home - Dropbox 🔞 G         | oogle 📋 Home - Inarcassa 🗀 PREFERITI 🗀 DESI | GN 🖪 Facebook 🔟 :: WARA :: 💟 My Videos on V | / fn MOOC Moodle » |
| CARL ACCESSION AND A CONSIGNATION      | ATTIVAZIONE Grazie per aver confermato la tua Iscrizione.       |                                             |                                             |                                             | existence@rum.it   |
|                                        |                                                                 |                                             |                                             |                                             |                    |
|                                        |                                                                 |                                             |                                             |                                             |                    |
|                                        |                                                                 |                                             |                                             |                                             |                    |
|                                        |                                                                 |                                             |                                             |                                             |                    |

## 9. Inserisci Username e password e clicca su "Accedi"

|                                                                                                    | Identity Provider Lonin                                                                                                    |
|----------------------------------------------------------------------------------------------------|----------------------------------------------------------------------------------------------------|
|                                                                                                    | alia nanya mana na nanya mana na na na na na na na na na na na na                                                                                                    |
|                                                                                                    | and matching and another commany sources and another and an another and an another and another and another and another and another and another and another and another and another and another and another and another and another another and another another |
|                                                                                                    |                                                                                                    |
| CNA CONSIGLIO NAZIONALE<br>DEGLI ARCHITETTI<br>PAREAGISTI<br>P P C P CONSIGNIT<br>PAREAGISTI<br>E CONSERVATORI | HELP DESK<br>assistenza@awn.                                                                                                    |
|                                                                                                    | ACCESSO CENTRALIZZATO AI SERVIZI                                                                                                    |
|                                                                                                    | Gentile Professionista,<br>a partire dal 2 Aprile 2015 è attivo il nuovo sistema unificato di riconoscimento utente.<br>Le credenziali utilizzate in precedenza per l'accesso ai servizi CNAPPC (AWN, Im@teria, Moodle). non sono più valide.<br>Dall'autenticazione federata sono per il momento escluse le caselle PEC e la posta @awn.it, per le quali continueranno ad essere<br>valide le credenziali valide fino al 30 Aprile 2015.<br>Se non lo hai ancora fatto, procedi ora con la <u>richiesta delle nuove credenziali</u>                                                                                                    |
|                                                                                                    | Se hai già ottenuto le nuova sredenziali, procedi con la nuova autenticazione, incorondole nei campi seguenti                                                                                                    |
|                                                                                                    | USERNAME PASSWORD                                                                                                    |
|                                                                                                    |                                                                                                    |
|                                                                                                    | accedi                                                                                                    |
|                                                                                                    | hai dimenticato la password?                                                                                                    |
|                                                                                                    | Per ricevere assistenza scrivi a <u>assistenza@awn.it</u>                                                                                                    |
|                                                                                                    |                                                                                                    |

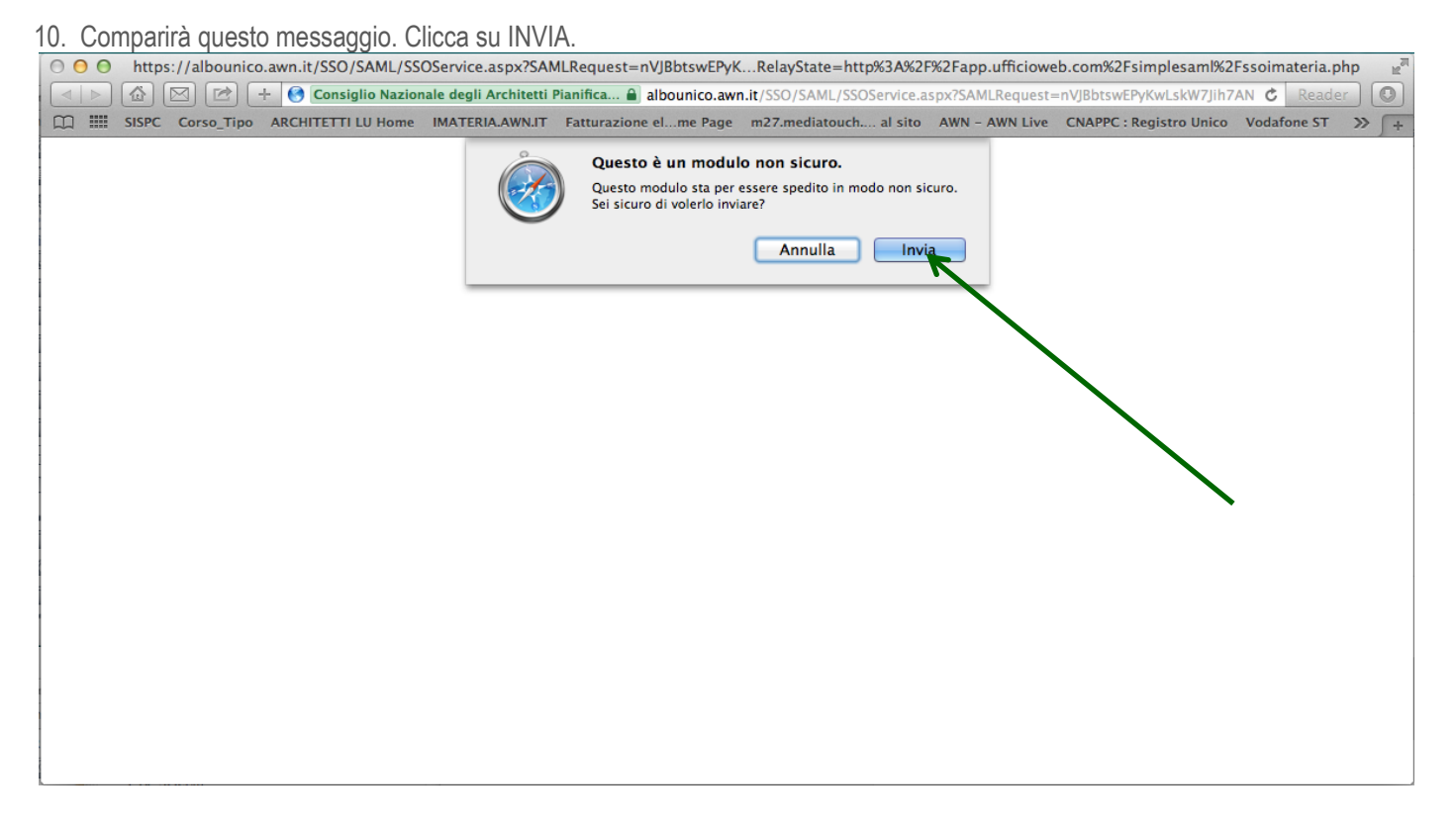

11. Hai effettuato l'accesso alla tua pagina personale! qui troverai l'elenco dei corsi formativi accreditati che hai frequentato o a cui sei iscritto a partire dal 2014. Sulla barra in alto clicca su CORSI DISPONIBILI.

| ARCHITETTI LU Formazione continua                                 |                                                                       |                                                                                                    |                                |                 |         |                                 | R <sup>M</sup> |
|-------------------------------------------------------------------|-----------------------------------------------------------------------|----------------------------------------------------------------------------------------------------|--------------------------------|-----------------|---------|---------------------------------|----------------|
|                                                                   | SPC Correcting ARCHITETTI III Home                                    | nale degli Architetti Pianifica 🔒 imateria.awn.i                                                         | t/se/architettilu/corsi_iscri: | zione?my=my     | CNA     | C Pagistro Unico - Vodafono ST  | Reader 0       |
|                                                                   | zione continua                                                        | Scrivania Clienti/Eatture                                                                                | Formazione Servizi postali     | i Mail Agenda A |         |                                 |                |
| PPC                                                               |                                                                       | Schvania Clenti/Fatture                                                                                  | Formazione Servizi postan      | i Mali Agenda A | AILI U  |                                 |                |
|                                                                   |                                                                       |                                                                                                    |                                |                 |         | Nessuna stampa disponibile.     | < în           |
| € P                                                               | eriodo di formazione dal 01                                           | /01/2014 al 31/12/2016 🌖                                                                                 | C                              | 2014            | 2015    | 2016 Status                     | Home           |
|                                                                   |                                                                       | 0                                                                                                    |                                |                 |         |                                 |                |
| O Ricer                                                           | ca 🖉 Annulla ricerca 👘 Stam                                           | ipa situazione formativa                                                                                 |                                |                 |         |                                 |                |
| 🖉 Cors🥌i                                                          | sponibili 🖉 I miei corsi 🖉 Le mie cer                                 | tificazioni                                                                                              | Ordino /Ento                   | Data            | CER     | Stato                           | Clienti/Fattu  |
| FEDERAZIONE                                                       | Πιστο                                                                 | hpo/cat./Erog.                                                                                           | Ordine/Ente                    | Data            | CFP     | Stato                           | 8              |
| ARCHITETTI<br>PIANIFICATORI<br>PAESAGGISTI<br>CONSERVATORI        | Commissione Formazione di                                             | 7 - Partecipazione attiva a grupPPC e degli<br>Ordini (5.4 lettere a,b);                                 | FEDERAZIONE                    | 07/05/004 4     |         | Confermata                      | FatturaPA      |
| TOSCANI<br>AREZZO GROSSETO<br>LIVORNO LUCCA<br>PISTOIA PRATO SIEN | Federazione anno 2014<br>FATO17032015195628T07CFP00100                | 3 - Norme professionali e deontologiche                                                                  | ARCHITETTI P.P.C.<br>TOSCANI   | 27/05/2014      | 1       | Presenza registrata             | Servizi        |
|                                                                   |                                                                       |                                                                                                    |                                |                 |         | Concluso II: 27/05/2014         |                |
|                                                                   | L'ATTIVITA' PROFESSIONALE                                             |                                                                                                    |                                |                 |         |                                 |                |
|                                                                   | DELL'ARCHITETTO NOVITA' SU N.D. E<br>DINTORNI                         | <ul><li>3 - Norme professionali e deontologiche</li></ul>                                                | ORDINE ARCHITETTI<br>DI LUCCA  | 29/07/2014      | 4       | Presenza registrata             | Agenda         |
|                                                                   | ARLU26012015152814T10CFP00400                                         | 1 - Frontale                                                                                             |                                |                 |         | Concluso il: 29/07/2014         |                |
| FEDERAZIONE                                                       |                                                                       |                                                                                                    |                                |                 |         |                                 | 1              |
| ARCHITETTI<br>PIANIFICATORI<br>PAESAGGISTI<br>CONSERVATORI        | Commissione Formazione di                                             | 7 - Partecipazione attiva a grupPPC e degli<br>Ordini (5.4 lettere a.b):                                 | FEDERAZIONE                    |                 |         | Confermata                      | A 442.782      |
| TOSCANI<br>AREZZO GROSSETO<br>LIVORNO LUCCA                       | Federazione anno 2014<br>FATO17032015201016T07CFP00100                | 3 - Norme professionali e deontologiche                                                                  | ARCHITETTI P.P.C.<br>TOSCANI   | 09/10/2014      | 1       | Presenza registrata             | Attivita       |
|                                                                   |                                                                       | I - Hontale                                                                                              |                                |                 |         | Concluso II: 09/10/2014         |                |
|                                                                   | 1                                                                     |                                                                                                    |                                |                 |         | Conformata                      |                |
|                                                                   | Buone prassi per la redazione del PSC                                 | <ul><li>6 - Aggiornamenti relativi ai corsi abilitanti;</li><li>2 - Gestione della professione</li></ul> | ORDINE ARCHITETTI              | 03/12/2014      | 2       |                                 | Documenti      |
|                                                                   | ARE021112014091409100CFP00200                                         | 1 - Frontale                                                                                             | DI LOCCA                       |                 |         | Concluso il: 03/12/2014         |                |
|                                                                   |                                                                       |                                                                                                    |                                |                 |         | _                               |                |
|                                                                   | Professione&Fondi Strutturali Europei                                 | 3 - Seminari,Convegni,Giornate dferenze,<br>Visite, Workshop et Similia;                                 | Consulta Regionale             | 12/12/2014      | 4       | Confermata                      | Sms            |
|                                                                   | CRL015122014103543T03CFP00400                                         | 6 - Strumenti-conoscenza-comunicazione<br>5 - Frontale Streaming/Webinar                                 | APPC                           | 12/12/2014      | -       | Presenza registrata             |                |
|                                                                   |                                                                       |                                                                                                    |                                |                 |         | _                               |                |
| A No.                                                             | Premio Architetto italiano 2014                                       | <ul> <li>3 - Seminari,Convegni,Giornate dferenze,</li> <li>Visite, Workshop et Similia;</li> </ul>       | CONSIGLIO                      | 27/01/2015      | 2       | Confermata                      | Segretaria     |
| 🏁 P C 🖡                                                           | CNA021012015133754T03CFP00300                                         | 1 - Architettura, paesaggio-design-tecnologia<br>4 - Streaming                                           | ARCHITETTI PPC                 | 27/01/2015      | 3       | Presenza registrata             |                |
| FEFE                                                              | 1                                                                     | -                                                                                                    |                                |                 |         |                                 |                |
| ARCHITETTI<br>PIANIFICATORI<br>PAESAGGISTI                        | Commissione Formazione di                                             | 7 - Partecipazione attiva a grupPPC e degli                                                              | FEDERAZIONE                    |                 |         | Confermata                      |                |
| CONSERVATORI<br>TOSCANI<br>AREZZO GROSSETC<br>LIVORNO LUCCA       | Federazione anno 2015<br>FATO26022015114100T07CFP00100                | 3 - Norme professionali e deontologiche                                                                  | ARCHITETTI P.P.C.<br>TOSCANI   | 25/02/2015      | 1       | Vresenza registrata             |                |
| PISTOIA PRATO SIEN                                                | ۵                                                                     | 1 - Frontale                                                                                             |                                |                 |         | Concluso il: 25/02/2015         |                |
|                                                                   | 1                                                                     | 3 - Seminari,Convegni,Giornate dferenze,                                                                 | CONSIGUE                       |                 |         | Confermata                      |                |
| A                                                                 | Aequale: la professione al femminile<br>CNA020022015123408T03CFP00600 | Visite, Workshop et Similia;<br>2 - Gestione della professione                                           | NAZIONALE                      | 06/03/2015      | 6       | Presenza registrata             |                |
| ۲ ۲ C                                                             |                                                                       | 4 - Streaming                                                                                            | ARCHITETTI PPC                 |                 |         | Concluso il: 06/03/2015         |                |
|                                                                   |                                                                       |                                                                                                    |                                | Seleziona       | are l'a | iuto ?🕜 © 2015 UfficioWeb v.117 |                |